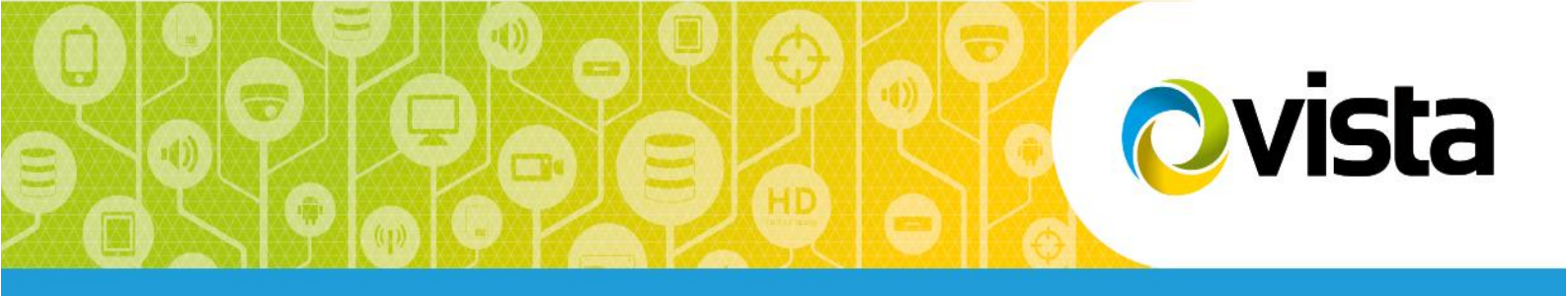

# Vista QSW16M & QSW24M

16/24-Port 10/100Mbps PoE+ and 2-Port Gigabit PoE Managed Switch

# Web-based PoE Management Configuration Guide

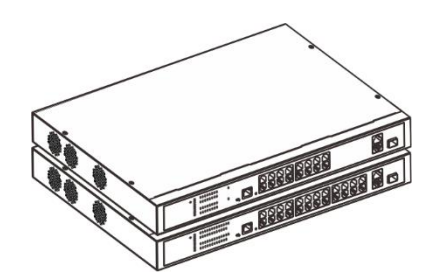

#### About This Document

| Documents                        | Description                                                         | How to get it                                           |
|----------------------------------|---------------------------------------------------------------------|---------------------------------------------------------|
| Quick Guide                      | Including product introductions and installation steps.             | In the packing box, via QR-code or contact your dealer. |
| Web-based<br>Configuration Guide | Including Web network management system configuration instructions. | Via QR-code on packaging or please contact your dealer. |

The product is provided with two documents according to the table below.

This document is the <u>Web-based Configuration Guide</u> and is intended to help engineers needing to configure the switches PoE features – where the default settings are not suitable.

This guide uses the Vista 24-Port 100M PoE + 2-Port Gigabit PoE Managed Ethernet Switch as an example. If there is inconsistency between the instruction (e.g. port number etc.) and the actual product, please refer to the actual product.

#### **Announcement**

The information in this document is subject to change without notice.

The document is used as an operation guide only. No warranties of any kind, either express or implied, are made in relation to the description, information or suggestion or any other contents of the manual.

The images shown here are indicative only. If there is inconsistency between the image and the actual product, the actual product shall govern.

#### **Symbol Conventions**

The symbols found in this document are defined as follows.

| Symbol | Description                                                                                                    |
|--------|----------------------------------------------------------------------------------------------------|
|        | Indicates a hazard with a high level of risk, which if not avoided, will result in death or serious injury.                                                     |
|        | Indicates a hazard with a medium or low level of risk, which if not avoided, could result in minor or moderate injury.                                          |
|        | Indicates a potentially hazardous situation, which if not avoided, could result in equipment damage, data loss, performance degradation, or unexpected results. |
| NOTE   | Provides additional information to emphasize or supplement important points in the main text.                                                                   |

#### **Revision History**

Updates between document issues are cumulative. Therefore, the latest document issue contains all updates made in previous issues.

| Version | State    | Release Date | Descriptions                |
|---------|----------|--------------|-----------------------------|
| V1.0    | Released | 2022-01      | Initial commercial release. |
|         |          |              |                             |

## **Content**

| 1 | Conf         | iguration Instruction                          | 1 |
|---|--------------|------------------------------------------------|---|
| 2 | Envi         | ronments Requirements                          | 1 |
|   | 2.1          | Hardware Requirements                          | 1 |
|   | 2.2          | Software Requirements                          | 1 |
| 3 | Set l        | Jp Network Connection                          | 1 |
|   | 3.1          | Set Static IP for the Management Computer      | 2 |
|   | 3.2          | Confirm the Network Connection by Ping Command | 3 |
|   | 3.3          | Cancel the Proxy Server                        | 4 |
| 4 | Logi         | n and Start                                    | 5 |
| 5 | PoE          | Manager                                        | 6 |
| 6 | Syst         | em Management                                  | 7 |
| 7 | User Timeout |                                                | 8 |
| 8 | Logo         | jing-out Web System                            | 8 |

# **1** Configuration Instruction

The Vista QSW16/24M switches are provided with a default configuration that may be suitable for the majority of applications. However, should customization be required, the switches dedicated PoE Managed port can use to access the Web graphic user interface (GUI) to modify or view the status of the below aspects.

#### Web System Overview

The Web system provides access to modify or view the below functions.

- 1) Set global PoE power budget and reserve
- 2) View the switches total power status
- 3) Set individual PoE ports for their maximum power and priority
- 4) View each ports PoE status and draw
- 5) Set the IP address of the switch
- 6) Change password
- 7) Factory default

Please follow the instructions below to configure the switch via the Web system.

#### 2 Environment Requirements

#### 2.1 Hardware Requirements

A Windows PC\laptop with an Ethernet network card is required. Connect as below.

- 1) Connect one end of a "straight" CAT5\6 patch lead to the management PCs Ethernet port.
- 2) Connect the other end to patch lead to the dedicated switch port labelled "PoE Managed".
- 3) Ensure both PC and switch are powered up.

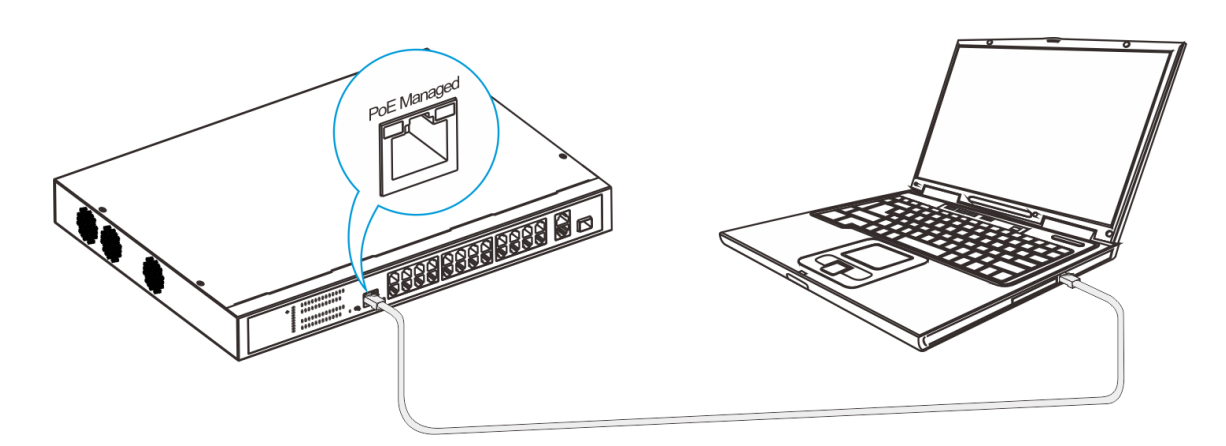

#### 2.2 Software Requirements

The PCs recommended browser versions are below.

- 1) IE10 or higher
- 2) Chrome

#### **3** Set Up Network Connection

Before being able to gain access to the Web interface, set-up the management PCs IP address.

- 1) The switch does not have DHCP, so set the management PC's IP address statically!
- 2) Set the PC for the same network as the switches default 192.168.1.200 and 255.255.255.0.
- 3) Our example setting is 192.168.1.92 and subnet 255.255.255.0

# 3.1 Set Static IP address for the Management PC

Operation steps (Windows 7 as example) :

#### Step 1:

\_

| otep 1.                                                                | 🕹 Local Area Connection Status 🛛 📝 🔯                                                                                                    |
|------------------------------------------------------------------------|----------------------------------------------------------------------------------------------------|
| Click the Windows <start> button (bottom left) to</start>              | General Support                                                                                                    |
| open the <b><start></start></b> menu, select "control panel".          | Courseling                                                                                                    |
|                                                                        | Connection                                                                                                    |
|                                                                        | Status: Connected                                                                                                    |
| Double click the "network connection" icon, then                       | Duration: 00:04:10                                                                                                    |
| double click the "local connection" icon.                              | Speed: 100.0 Mbps                                                                                                    |
| The "local Area Connection Status" window is displayed (right).        | Activity                                                                                                    |
|                                                                        | Sent — William Received                                                                                                    |
|                                                                        | Bytes: 7,146   7,917                                                                                                    |
|                                                                        | Properties Disable                                                                                                    |
|                                                                        | Close                                                                                                    |
| Step 2:                                                                | + Local Area Connection Properties                                                                                                    |
| Click <b><properties></properties></b> button, to open the "Local Area | General Advanced                                                                                                    |
| Connection Property" window (right).                                   | Connect using:                                                                                                    |
|                                                                        | Intel 21140-Based PCI Fast Ethernet                                                                                                    |
|                                                                        | This connection uses the following items:                                                                                                    |
|                                                                        | Image: Second and Second and Secon |
|                                                                        | Install Uninstall Properties                                                                                                    |
|                                                                        | Description<br>Transmission Control Protocol/Internet Protocol. The default<br>wide area network protocol that provides communication                                                                                                    |
|                                                                        | across diverse interconnected networks.                                                                                                    |
|                                                                        | ✓ Notify me when this connection has limited or no connectivity                                                                                                    |
|                                                                        | OK Cancel                                                                                                    |

#### Step 3:

Select "Internet protocol (TCP/IP), click **<properties>** to enter the "Internet Protocol (TCP/IP) Properties" window (right)

Select the option "Use the following IP address" and input an IP address (an arbitrary value between 192.168.1.1~ 192.168.1.254, except 192.168.1.200!) in our example we use 192.168.1.92 and subnet mask 255.255.255.0

Click "OK" to save the configuration.

Note: Default gateway and DNS server address details are not essential. Leave empty unless you have such details for your network.

| ieral                                                                                            |                                                                                   |
|--------------------------------------------------------------------------------------------------|-----------------------------------------------------------------------------------|
| u can get IP settings assigned<br>s capability. Otherwise, you nee<br>e appropriate IP settings. | automatically if your network supports<br>d to ask your network administrator for |
| 🔵 Obtain an IP address autom                                                                     | atically                                                                          |
| Use the following IP address                                                                     | :                                                                                 |
| IP address:                                                                                      | 192.168.1.92                                                                      |
| Subnet mask:                                                                                     | 255 . 255 . 255 . 0                                                               |
| Default gateway:                                                                                 | 192.168.1.1                                                                       |
| ) Obtain DNS server address                                                                      | automatically                                                                     |
| Use the following DNS serve                                                                      | er addresses:                                                                     |
| Preferred DNS server:                                                                            | 192.168.1.2                                                                       |
| Alternate DNS server:                                                                            | 202 . 96 . 128 . 86                                                               |
| Fillende Effe Serrei.                                                                            |                                                                                   |
|                                                                                                  | Advanced                                                                          |

#### 3.2 Confirm the Network Connection via Ping Command

Operation Steps as below:

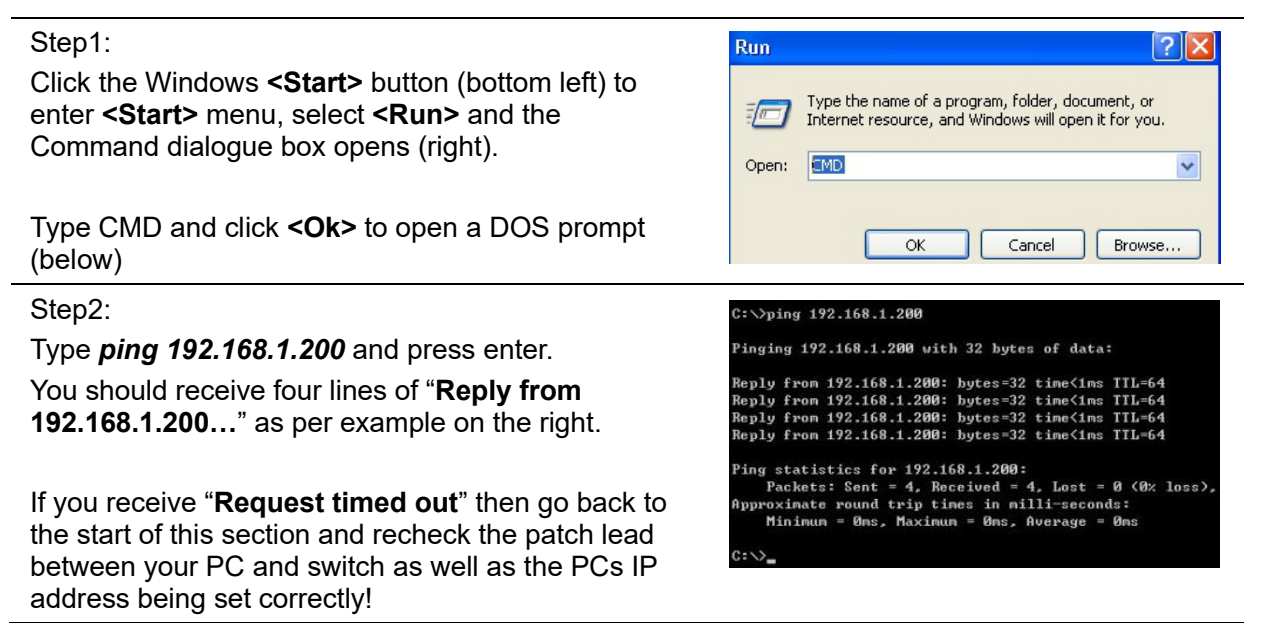

#### 3.3 Cancel the Proxy Server

If the management PC is normally used on a company or corporate network and needs to use a WEB proxy server to gain Internet access, then you may need to turn off the WEB proxy service setting before trying to access the switches web page! Follow the below to confirm:

| Step1:                                                                                                    | Internet Opinions                                                                                                    |
|----------------------------------------------------------------------------------------------------|----------------------------------------------------------------------------------------------------|
| Open your Internet Explorer browser, select<br><tool internet="" option=""> to enter <internet options=""><br/>window (right) and click the "Connections" tab.</internet></tool> | Connections       Programs       Advanced         General       Security       Frivacy       Content         Home page       To create home page tabs, type each address on its own line.       Itspit/has/360.cn/itsale       Image: Security         Use current       Use default       Use blank         Browsing history       Image: Security       Image: Security         Delete temporary files, history, cookies, saved passwords, and web form information.       Image: Delete trogging history on exit         Search       Image: Delete trogging history on exit       Image: Delete trogging history on exit         Search       Change search defaults.       Settings         Tabs       Change how webpages are displayed in tabs.       Settings         Appearance       Colors       Languages       Fogts       Accessibility |
| Step2:                                                                                                    | Local Area Network (LAN) Settings                                                                                                    |
| Click in <b><internet options=""></internet></b> window, and then click <b><lan setting=""></lan></b> button for the dialogue box on the right                                   | Automatic configuration<br>Automatic configuration may override manual settings. To ensure the<br>use of manual settings, disable automatic configuration.<br>Automatically detect settings<br>Use automatic configuration script<br>Address<br>Proxy server<br>Use a proxy server for your LAN (These settings will not apply to<br>ial-up or VPN connections).<br>Address:<br>Port: 80 Advanced<br>Bypass proxy server for local addresses<br>OK Cancel                                                                                                    |

#### Step3:

Check if the "Use a proxy server for your LAN" option is selected. If selected, please deselect the option. Then click **<OK>** button.

This completes the management PC setting up procedure.

# 4 Login and Start

Open the management PCs Internet Explorer browser. In the address bar type <u>http://192.168.1.200</u> and press enter.

You should be prompted for the login ID and password – defaults below

| Items                     | Default value |
|---------------------------|---------------|
| Switch default IP address | 192.168.1.200 |
| Subnet mask               | 255.255.255.0 |
| Administrator's account   | admin         |
| Administrator's password  | admin         |

Input Administrator's account and password, press Enter, and click <Login in>.

Below main screen should be displayed.

| POE Manager   Set Ip   Change Password   Factory Default   Device Info   Exit |                                                               |                          |          |                   |                    |    |
|-------------------------------------------------------------------------------|---------------------------------------------------------------|--------------------------|----------|-------------------|--------------------|----|
| PoE Setting (be careful for modification)                                     |                                                               |                          |          |                   |                    |    |
| Power F                                                                       | Power Provided 320 W Overload Limit 5 % Reserved Rate 15 % OK |                          |          |                   |                    |    |
| Total P                                                                       | ower Status                                                   |                          |          |                   |                    |    |
| Consum                                                                        | ned 0.0 W                                                     | Remaining 272 W Reserved | 48 W     | Provided 320 W    |                    |    |
| Port St                                                                       | atus and Co                                                   | ntrol                    |          |                   |                    |    |
| Port                                                                          | ON                                                            | Power Device Description | Priority | Power Limited (W) | Power Consumed (W) | ОК |
| 10                                                                            | ON                                                            | port1                    | Low 🗸    | 30                | 0.0                | ок |
| 2 🗀                                                                           | ON                                                            | port2                    | Low 🗸    | 30                | 0.0                | ОК |
| 3 🗀                                                                           | ON                                                            | port3                    | Low 🗸    | 30                | 0.0                | ОК |
| 4 🗀                                                                           | ON                                                            | port4                    | Low 🗸    | 30                | 0.0                | ок |
| 5 🗀                                                                           | ON                                                            | port5                    | Low 🗸    | 30                | 0.0                | ок |
| 6 🗀                                                                           | ON                                                            | port6                    | Low 🗸    | 30                | 0.0                | ок |
| 7 🗀                                                                           | ON                                                            | port7                    | Low 🗸    | 30                | 0.0                | ок |
| 8 🛆                                                                           | ON                                                            | port8                    | Low 🗸    | 30                | 0.0                | ОК |
| 9 🗀                                                                           | ON                                                            | port9                    | Low 🗸    | 30                | 0.0                | ок |
| 10 🗀                                                                          | ON                                                            | port10                   | Low 🗸    | 30                | 0.0                | ОК |
| 11 🗀                                                                          | ON                                                            | port11                   | Low 🗸    | 30                | 0.0                | ок |
| 12 🗅                                                                          | ON                                                            | port12                   | Low 🗸    | 30                | 0.0                | ОК |
| 13 🗀                                                                          | ON                                                            | port13                   | Low 🗸    | 30                | 0.0                | ок |
| 14 🗅                                                                          | ON                                                            | port14                   | Low 🗸    | 30                | 0.0                | ОК |
| 15 🗀                                                                          | ON                                                            | port15                   | Low 🗸    | 30                | 0.0                | ОК |
| 16 🗀                                                                          | ON                                                            | port16                   | Low 🗸    | 30                | 0.0                | ок |
| 17 🗀                                                                          | ON                                                            | port17                   | Low 🗸    | 30                | 0.0                | ок |
| 18 🗅                                                                          | ON                                                            | port18                   | Low 🗸    | 30                | 0.0                | ОК |
| 19 🗀                                                                          | ON                                                            | port19                   | Low 🗸    | 30                | 0.0                | ОК |
| 20 🗀                                                                          | ON                                                            | port20                   | Low 🗸    | 30                | 0.0                | ОК |
| 21 🗀                                                                          | ON                                                            | port21                   | Low 🗸    | 30                | 0.0                | ОК |
| 22 🗅                                                                          | ON                                                            | port22                   | Low 🗸    | 30                | 0.0                | ОК |
| 23 🗀                                                                          | ON                                                            | port23                   | Low 🗸    | 30                | 0.0                | ОК |
| 24 🗀                                                                          | ON                                                            | port24                   | Low 🗸    | 30                | 0.0                | ОК |
| Promp                                                                         | t Messages                                                    |                          |          |                   |                    |    |

# 5 PoE Manager

Users can set global PoE parameters as well as PoE parameters per interface port. They can also view the PoE status of the entire switch and individual ports.

| PoE Setting     |                                                                                                    |  |  |
|-----------------|----------------------------------------------------------------------------------------------------|--|--|
| PoE Setting (b) | PoE Setting (be careful for modification)                                                                                                    |  |  |
| Power Provided  | 320 W Overload Limit 5 % Reserved Rate 15 % OK                                                                                                    |  |  |
| Function        | Set the output PoE power of the entire switch.                                                                                                    |  |  |
| Procedure       | <ol> <li>Set <power provided="">. You can lower the default maximum PoE budget of<br/>the switch if required. The default value is based on switch type.</power></li> </ol>                                                                                                    |  |  |
|                 | <ol> <li>Set <overload limit="">. Limit the percentage that is allowed over and above<br/>that set by the <power provided=""> value. The value must be less than 10%.</power></overload></li> </ol>                                                                                                    |  |  |
|                 | <ol> <li>Set <reserved rate="">. Input the reserved amount that is taken from the<br/>preset <power provided=""> value. The value ranges from 0 to 100%.</power></reserved></li> </ol>                                                                                                    |  |  |
|                 | The switch supports a reserved power function for reliability. The actual value of input power the switch divides to the PoE interfaces is equal to the value of <b><power provided=""></power></b> minus the <b><reserved rate=""></reserved></b> . If the value of required input power of the switch exceeds this value, the reserved power will be divided to each port as further demand increases. |  |  |
|                 | 4. Click <b><ok></ok></b> button to save the configuration.                                                                                                    |  |  |

#### **Total Power Status**

| Total Power Status |                                                                                                    |  |  |
|--------------------|----------------------------------------------------------------------------------------------------|--|--|
| Consumed 0.0       | W         Remaining         272         W         Reserved         48         W         Provided         320         W |  |  |
| Function           | View the real-time input and output power of the switch                                                                |  |  |
| Parameter          | <b>Consumed Power&gt;</b> : The total power currently being drawn by all PoE interfaces.                               |  |  |
|                    | <b><remaining></remaining></b> : The remaining PoE power available, excluding <reserved> power.</reserved>             |  |  |
|                    | <reserved>: The actual reserved power of the switch.</reserved>                                                        |  |  |
|                    | The value is equal to the value of <b><power provided=""></power></b> minus <b><remaining></remaining></b> .           |  |  |
|                    | <b>Provided&gt;</b> : The preset input power set for the switch by the previous < <b>Power Provided&gt;</b> setting.   |  |  |

#### Port Status and Control

| Port Status and                                                                                                    | l Control                                                                                                    |  |  |
|----------------------------------------------------------------------------------------------------|----------------------------------------------------------------------------------------------------|--|--|
| Port ON                                                                                                    | Power Device Description Priority Power Limited (W) Power Consumed (W) OK                                                                                                    |  |  |
| Function                                                                                                    | Set the output PoE power and priority of each downlink RJ-45 port.                                                                                                    |  |  |
| Procedure                                                                                                    | 1. Set the <b><on off=""></on></b> button of <b><port></port></b> to enable/disable it.                                                                                                    |  |  |
|                                                                                                    | <ol> <li>Set <priority>. Set PoE priority for the interface - Low/Middle/High.</priority></li> <li>Ports of lower priority will be shutdown first when overall switch power budget is<br/>not enough to power all ports – starting with the higher port numbers first!</li> </ol> |  |  |
| <ol> <li>Set <power limit="">. Enter the maximum output power of the inter<br/>The value ranges from 0 to 30W.</power></li> </ol> |                                                                                                    |  |  |
|                                                                                                    | 4. Click <b><ok></ok></b> to save the configuration.                                                                                                    |  |  |
|                                                                                                    | <ol> <li>View the real-time PoE consumption of each port under <power<br>Consumed&gt;.</power<br></li> </ol>                                                                                                    |  |  |

## 6 System Management

Users can change the IP address and login password of the web system, view system information and restore factory default values remotely through the web GUI.

#### Set IP

# POE Manager Set Ip Change Password Factory Default Device Info Exit Set IP IP Address: 192 . 168 . 1 . 200 Subnet Mask: 255 . 255 . 255 . 0 Default Gateway: 192 . 168 . 1 . 1 OK Cancel

| Function  | Set the IP address of the switch.                                                                                                    |
|-----------|----------------------------------------------------------------------------------------------------|
| Procedure | 1. Click <b><set ip=""></set></b> .                                                                                                  |
|           | 2. Set <b><ip address=""></ip></b> . Default value: 192.168.1.200.                                                                   |
|           | 3. Set <b><subnet mask=""></subnet></b> . Default value: 255.255.255.0.                                                              |
|           | <ol> <li>Set <default gateway="">. The default gateway the switch linking with. Default<br/>value: 192.168.1.1.</default></li> </ol> |
|           | 5. Click <b><ok></ok></b> button to save the configuration.                                                                          |

#### **Change Password**

#### POE Manager | Set Ip | Change Password | Factory Default | Device Info | Exit

| Change password       |
|-----------------------|
| Current Password:     |
| New Password:         |
| Confirm New Password: |
| OK Cancel             |

| Function  | Set the login password.                                                                     |
|-----------|---------------------------------------------------------------------------------------------|
| Procedure | 1. Click <change password="">.</change>                                                     |
|           | <ol><li>Input <current password="">. Default value: admin.</current></li></ol>              |
|           | <ol><li>Input <new password=""> and <confirm new="" password="">.</confirm></new></li></ol> |
|           | <ol> <li>Click <ok> button to save the configuration.</ok></li> </ol>                       |

#### **Factory Default**

POE Manager | Set Ip | Change Password | Factory Default | Device Info | Exit

|                                                                               | Iefault factory settings?       OK     Cancel                                                                                                    |  |
|-------------------------------------------------------------------------------|----------------------------------------------------------------------------------------------------|--|
| Function                                                                      | Restore the switch to factory default values.                                                                                                    |  |
| Procedure                                                                     | 1. Click <factory default="">.</factory>                                                                                                    |  |
|                                                                               | 2. Click <b><ok></ok></b> button and wait for 10s, the system will refresh automatically.                                                        |  |
| Device Information                                                            |                                                                                                    |  |
| POE Manager   Set Ip   Change Password   Factory Default   Device Info   Exit |                                                                                                    |  |
| IP Address 192.168.1.200                                                      |                                                                                                    |  |
| Software Ver V1.3                                                             |                                                                                                    |  |
| Close                                                                         |                                                                                                    |  |
| Function                                                                      | View the IP address, MAC address and software version of the switch.                                                                             |  |
| Procedure                                                                     | <ol> <li>Click <device info=""> and view the device information, including IP Address,<br/>Mac Address and Software Version.</device></li> </ol> |  |

# 7 User Timeout

If users do not perform any operations on the Web system GUI for a long time, your account will be logged out and the login page displayed.

The auto-log out interval time is 5 minutes.

If you need to continue operations, please log in again.

### 8 Logging-out Web System

To maintain security for the switch, please log out of the Web system immediately after finishing any configuration changes.

Users can log out of the Web system in either of the following ways:

- Click "×" on the top right corner of the page to close the browser.
- · Click "Exit" on the top right corner of the page of Web system.